# Guía de usuario

Concentrado de representaciones registradas y sustituidas o Bitácora de sustituciones

Sistema de Registro de Solicitudes, Sustituciones y Acreditación de Representantes Generales y ante Mesas Directivas de Casilla de los Partidos Políticos y Candidaturas Independientes, versión 13.4

Oficinas Centrales, Junta Local, Junta Distrital, Partido Político o Candidatura Independiente, y Organismos Públicos Locales

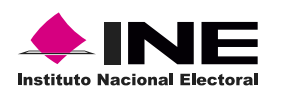

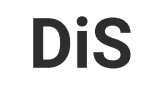

Dis Dirección de

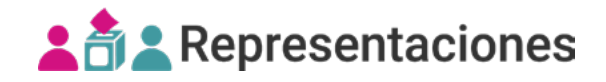

### Introducción

En este reporte podrás **consultar** y **descargar** información de las sustituciones actualizadas de representaciones generales y ante mesa directiva de casilla.

**1**. Selecciona el nivel de consulta.

| Proceso Electoral<br>(OC) |    | Entidad<br>(Junta Local) |      | Distrito<br>(Junta Distrital) |    |  |
|---------------------------|----|--------------------------|------|-------------------------------|----|--|
| Selecciona                | ~  | Selecciona               | ~    | 2 - BOCHIL                    | ᠕ᢆ |  |
| Distrito                  |    | Distrito                 |      | Distrito                      |    |  |
| Selecciona                | ~  | CHIAPAS                  | hn_` | CHIAPAS                       | ~  |  |
| Entidad                   | j  | Entidad                  |      | Entidad                       |    |  |
| PEL-EXT-CHIS-2024         | 'n | PEL-EXT-CHIS-2024        | ~    | PEL-EXT-CHIS-2024             | ~  |  |
| Proceso electoral         |    | Proceso electoral        |      | Proceso electoral             |    |  |

El sistema precarga los filtros Proceso Electoral, Entidad y Distrito, de acuerdo con los permisos de acceso de tu rol de usuario. Podrás encontrar éste reporte a nivel Distrital con el nombre de Bitácora de sustituciones.

2. Da clic en **Reportes** desde el menú lateral.

mesa directiva de casilla)

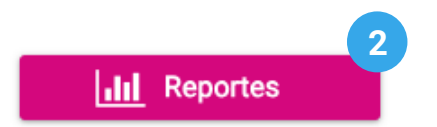

**3**. Dentro del centro de reportes selecciona el **Concentrado de representaciones registradas y sustituidas** para el nivel OC y JL o la **Bitácora de sustituciones** para el nivel JD.

| Nivel OC y JL                     | Nivel JD                          |
|-----------------------------------|-----------------------------------|
| 😛 Concentrado de                  | 🗑 Bitácora de sustituciones       |
| representaciones registradas y    | (Información de sustituciones de  |
| sustituidas                       | representaciones generales y ante |
| (Concentrado de sustituciones de  | mesa directiva de casilla)        |
| representaciones generales y ante |                                   |

### Concentrado de representaciones generales registradas y sustituidas para niveles OC y JL

1. Selecciona Tipo de representación General.

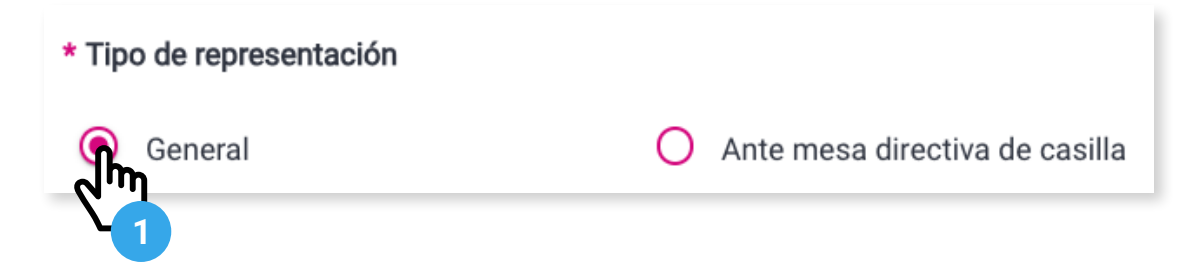

2. Opcionalmente podrás filtrar por Fecha de registro.

| nicio: ( | 01/01/2024 00 | × | Fin: | 20/02/2024 00 | × |
|----------|---------------|---|------|---------------|---|
|          |               |   |      |               |   |

**Buscar** 

4. Visualiza el Concentrado de representaciones generales registradas y sustituidas.

Q

| Representaciones generales registradas y sustituidas |                                                 |                                           |                                          |  |
|------------------------------------------------------|-------------------------------------------------|-------------------------------------------|------------------------------------------|--|
| Entidad                                              | Partido Político / Candidatura<br>Independiente | Número de Representaciones<br>registrados | Número de Representaciones<br>sustitutas |  |
| AGUASCALIENTES                                       | PAN                                             | 693                                       | 2                                        |  |
| JALISCO                                              | PAN                                             | 5                                         | 2                                        |  |
| MEXICO                                               | PAN                                             | 3                                         | 0                                        |  |
| VERACRUZ                                             | PAN                                             | 4                                         | 0                                        |  |
| COAHUILA                                             | PAN                                             | 10                                        | 0                                        |  |
|                                                      | Total de                                        | e registros: 27 Página 1 de 3             | < 123 >>I 10-                            |  |

🖒 La tabla varía según el nivel de consulta, para OC muestra Entidades y para JL muestra DIstritos.

### Concentrado de representaciones ante mesa directiva de casilla registradas y sustituidas para niveles OC y JL

1. Selecciona Tipo de representación Ante mesa directiva de casilla.

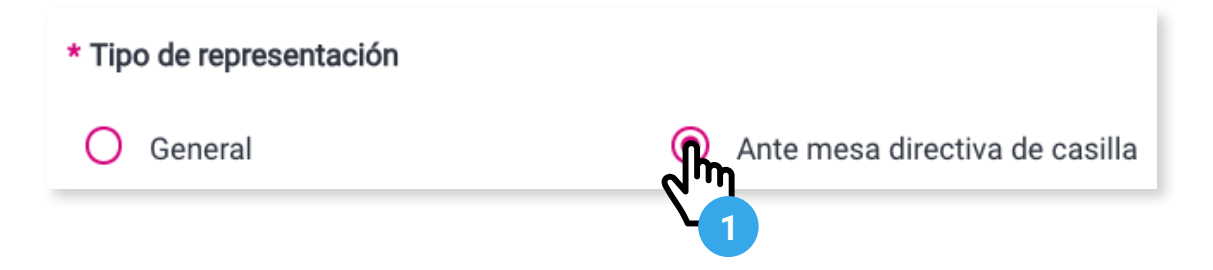

2. Opcionalmente podrás filtrar por Fecha de registro.

| Fecha d              | e registro         |   |      |               | 2 |
|----------------------|--------------------|---|------|---------------|---|
| Inicio:              | 01/01/2024 00      | × | Fin: | 20/02/2024 00 |   |
| <b>B</b> . Da clic ( | en <b>Buscar</b> . |   |      |               |   |
|                      |                    |   |      |               |   |

4. Visualiza el Concentrado de representaciones generales registradas y sustituidas.

| Re              | presentaciones ante n                                  | nesa directiva (                  | de casilla registrada           | as y sustituidas                            |                       |                     |                         | 4                      |
|-----------------|--------------------------------------------------------|-----------------------------------|---------------------------------|---------------------------------------------|-----------------------|---------------------|-------------------------|------------------------|
|                 | Entidad                                                | Partido Político<br>/ Candidatura | Número de<br>Representaciones   | Número de<br>Representaciones<br>sustitutas | Calidad de Representa | aciones Sustituidos | Número de<br>secciones* | Número de<br>casillas* |
|                 | Linidad                                                | Independiente                     | e registrados                   |                                             | P1                    | S1                  |                         |                        |
|                 | AGUASCALIENTES                                         | PAN                               | 1695                            | 2                                           | 1                     | 0                   | 1                       | 1                      |
|                 | CAMPECHE                                               | PAN                               | 1                               | 2                                           | 2                     | 0                   | 1                       | 1                      |
|                 | COAHUILA                                               | PAN                               | 6                               | 0                                           | 0                     | 0                   | 0                       | 0                      |
|                 | JALISCO                                                | PAN                               | 7                               | 1                                           | 0                     | 0                   | 1                       | 1                      |
|                 | JALISCO                                                | PRD                               | 1                               | 0                                           | 0                     | 0                   | 0                       | 0                      |
|                 |                                                        |                                   |                                 |                                             | Total de registros    | : 23 Página 1 de 3  | 123                     | >>  10~                |
| * Núr<br>realiz | nero total de secciones/casillas<br>aron sustituciones | donde se P1 = I<br>S1 = S         | Propietaria/o 1.<br>Suplente 1. |                                             |                       |                     | Ex                      | portar a Excel         |

🖒 La tabla varía según el nivel de consulta, para OC muestra Entidades y para JL muestra DIstritos.

#### Bitácora de sustituciones de representaciones generales para nivel JD

**1**. De acuerdo con los permisos de acceso de tu rol de usuario, el sistema te mostrará el **Partido Político** o **Candidatura Independiente** o te permitirá seleccionarlo.

| Partido Político / Candidatura Ir                         | co / Candidatura Independiente * Partido Político / Candidatura Independiente |                        |   |
|-----------------------------------------------------------|-------------------------------------------------------------------------------|------------------------|---|
| PAN 1                                                     | -                                                                             | PAN                    | • |
| 2. Selecciona Tipo de represe<br>* Tipo de representación | entación General                                                              |                        |   |
| General                                                   | O Ante mesa                                                                   | a directiva de casilla |   |
|                                                           |                                                                               |                        |   |

3. Opcionalmente podrás filtrar por Fecha de registro.

| Fecha de | e registro    |      |               | 3 |
|----------|---------------|------|---------------|---|
| Inicio:  | 01/01/2024 00 | Fin: | 20/02/2024 00 |   |
|          |               |      |               |   |

4. Da clic en **Buscar**.

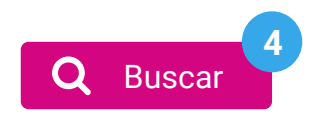

5. Visualiza la Bitácora de sustituciones de representaciones generales.

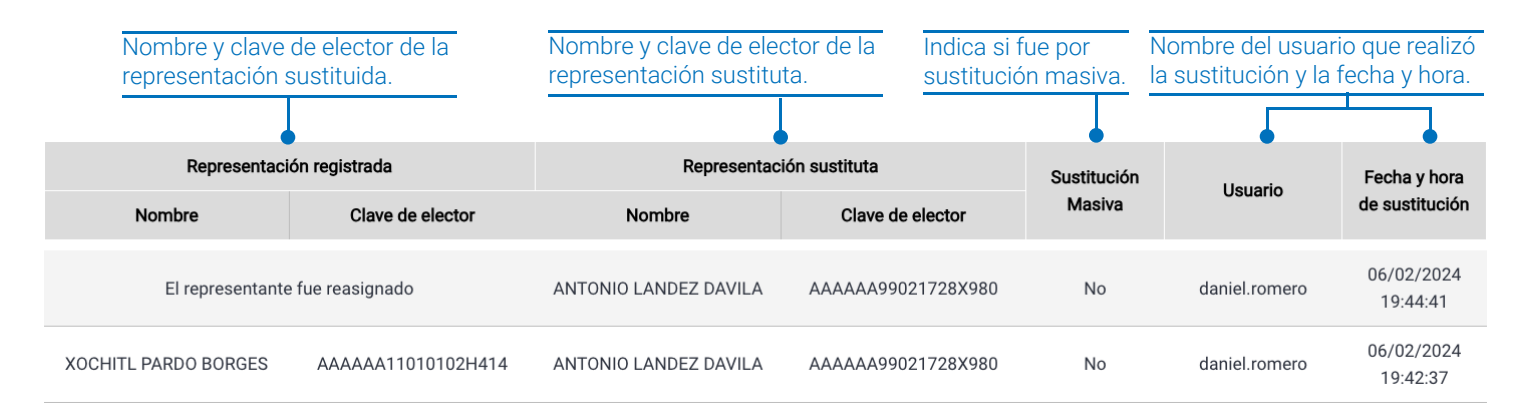

## Bitácora de sustituciones de representaciones ante mesa directiva de casilla para nivel JD

**1**. De acuerdo con los permisos de acceso de tu rol de usuario, el sistema te mostrará el **Partido Político** o **Candidatura Independiente** o te permitirá seleccionarlo.

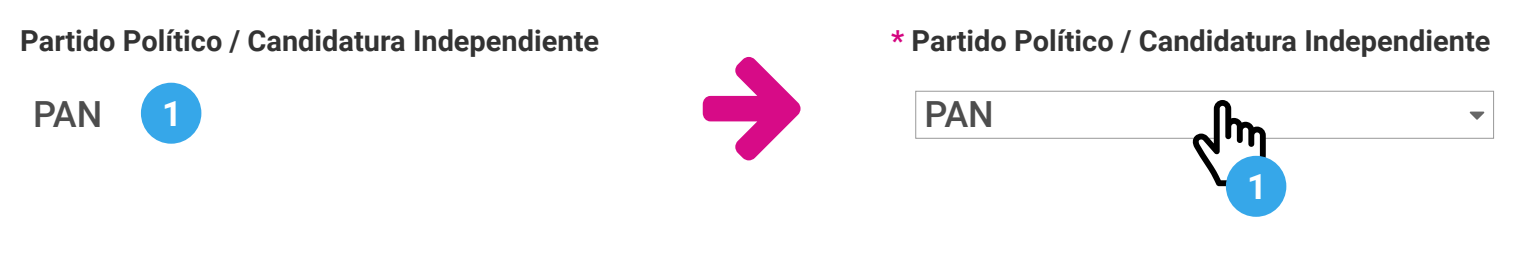

2. Selecciona Tipo de representación Ante mesa directiva de casilla.

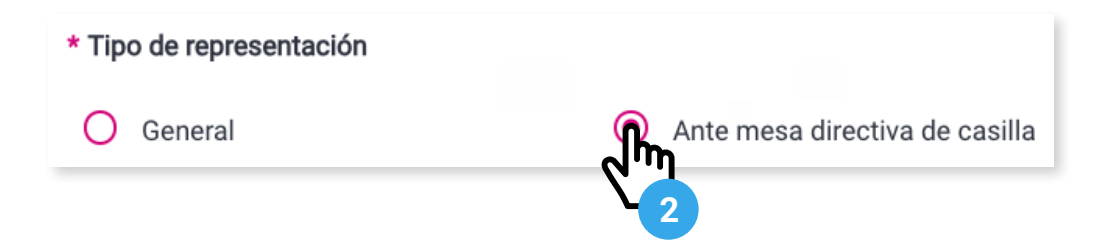

3. Opcionalmente podrás filtrar por Fecha de registro.

| Fecha de | registro      |   |      |               | 3 |
|----------|---------------|---|------|---------------|---|
| Inicio:  | 01/01/2024 00 | × | Fin: | 20/02/2024 00 | × |

4. Filtra por Rango de sección.

| * Rango de sección |         | 4            |
|--------------------|---------|--------------|
| Todas              | O Rango | O Específica |

5. Opcionalmente podrás filtrar por Municipio.

| Municipio    | 5 |
|--------------|---|
| 2 - ASIENTOS | ~ |
|              |   |

5. Da clic en **Buscar**.

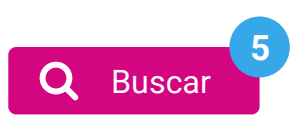

#### 6. Visualiza la Bitácora de sustituciones de representaciones ante mesa directiva de casilla.

| Nombre y clave<br>representación | de elector de la<br>sustituida.   | Nombre y clav<br>representaciór              | e de elector de la<br>sustituta. |                              |         |         | Nombre<br>la sustitu  | del usuario c<br>ición y la fec | ue realizó<br>ha y hora.       |
|----------------------------------|-----------------------------------|----------------------------------------------|----------------------------------|------------------------------|---------|---------|-----------------------|---------------------------------|--------------------------------|
| Representaci                     | ón registrada<br>Clave de elector | Representaci<br>Nombre                       | ón sustituta<br>Clave de elector | Calidad de<br>representación | Sección | Casilla | Sustitución<br>Masiva | Usuario                         | Fecha y hora<br>de sustitución |
| ADALBERTO LEYVA SOLE             | AAAAAA11010101H454                | ANTONIO LANDEZ DAVILA                        | AAAAAA99021728X980               | Suplente 2                   | 338     | В       | No                    | daniel.romero                   | 07/02/2024<br>14:15:34         |
| MARISABEL BECERRA<br>SANDINO     | AAAAAA11010101H451                | ANTONIO LANDEZ DAVILA                        | AAAAAA99021728X980               | Propietario 1                | 338     | в       | No                    | daniel.romero                   | 07/02/2024<br>14:14:32         |
|                                  | Calidad, Seccio<br>fue registrada | ón y Casilla en la qua<br>la representación. | e                                | <b>T</b>                     |         | Indi    | ca si fue po          | r                               |                                |

### Exportación del Concentrado del registro de representaciones o Bitácora de sustituciones de representaciones

**1**. Da clic en **Exportar a Excel**. El archivo será exportado a formato .xls, de acuerdo con los filtros seleccionados.

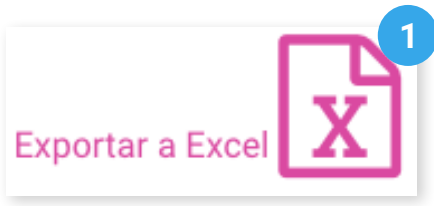

2. Da clic en **Regresar** para volver al centro de reportes.

| 2          |                                          |
|------------|------------------------------------------|
| ✓ Regresar | <br>Regresar                             |
|            | Para regresar a la pantalla de búsqueda. |

Sistema de Registro de Solicitudes, Sustituciones y Acreditación de Representantes Generales y ante Mesas Directivas de Casilla de los Partidos Políticos y Candidaturas Independientes, versión 13.4

Proceso Electoral Extraordinario 2024

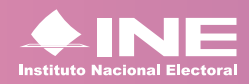

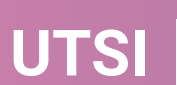

UTSI Unidad Técnica de Servicios de Informática